# AT131Y Digital Three-Phase Ammeter User's Manual V1.0

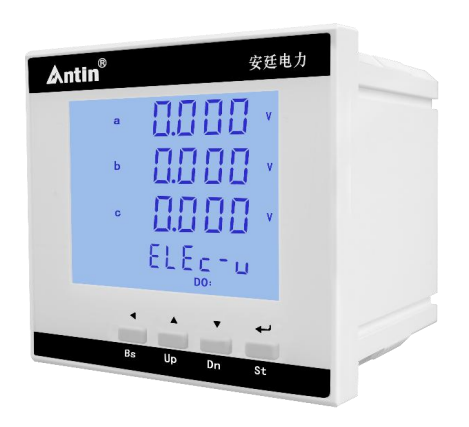

Hangzhou Antin Power Technology Co., Ltd

## **Declarations**

All rights reserved. Without the written permission of the Company, no paragraph or section of this manual may be extracted, copied or reproduced in any form or distributed, or all consequences will be borne by the violator.

The Company reserves all legal rights.

The Company reserves the right to modify the specifications of the products described in this manual without prior notice. Before ordering, please contact the Company or your local agent for the latest specifications of this product.

### Content

| Chapter 1 Product Overview                        | - 1 - |
|---------------------------------------------------|-------|
| 1.1 Product Introduction                          | - 1 - |
| 1.2 Product Features                              | - 1 - |
| 1.3 Product Parameters                            | - 1 - |
| Chapter 2 Technical Specifications                | - 2 - |
| 2.1 Technical Parameters                          | - 2 - |
| 2.2 Wiring Diagram                                | - 3 - |
| 2.3 Dimensions and Installation Diagram           | - 3 - |
| Chapter 3 Operating Instructions                  | - 4 - |
| 3.1 Key Description                               | - 4 - |
| 3.2 Launch screen                                 | - 4 - |
| 3.3 Battery Level Enquiry                         | - 5 - |
| 3.3.1 Power parameter query                       | - 5 - |
| 3.3.2 Other parameter enquiry (optional function) | - 5 - |
| 3.4 Parameter setting                             | - 5 - |
| 3.4.1 Power parameter setting                     | - 6 - |
| 3.4.2 Communication parameter setting             | - 7 - |
| 3.4.3 Display valid bit setting                   | - 9 - |
| 3.4.4 User Password Setting                       | - 9 - |
| 3.4.5 Parameter setting for open volume           | 10 -  |
| 3.5 Cautionary note                               | 13 -  |
| After-sales service                               | 14 -  |

### **Chapter 1 Product Overview**

#### **1.1 Product Introduction**

This series three-phase ammeter is an ideal device for monitoring current. The meter can realise the functions of programming, automation measurement, LCD liquid crystal display, open in and open out, variable output, over-limit alarm, digital communication and so on. The product adopts advanced microprocessor and digital signal processing technology, integrating digital, intelligent and networked, with superior performance, high measurement accuracy, beautiful appearance and strong EMC compatibility, it can completely replace the traditional analogue and digital instrumentation, and at the same time, it can be used as the terminal component of the electric power monitoring and scheduling system, SCADA system, DCS system, BAS system, etc., to realise remote data acquisition and monitoring. monitoring and control.

#### **1.2 Product Features**

- Three-phase current measurement
- Selectable three-phase three-wire, three-phase four-wire
- Current multiplier adjustable
- Switching input
- With RS485 communication function
- Switching remote control output
- Broken code liquid crystal display

#### **1.3 Product Parameters**

| Measurement and metrology          |                                    |  |
|------------------------------------|------------------------------------|--|
| Electric current                   | Three-phase current                |  |
| Display Mode                       | Broken code liquid crystal display |  |
| Communication Functions            |                                    |  |
| Communication protocols MODBUS-RTU |                                    |  |
| Communication Methods RS485        |                                    |  |

# **Chapter 2 Technical Specifications**

### 2.1 Technical Parameters

| Technical parameters                                |                                                                   | eters                    | Norm                                                   |
|-----------------------------------------------------|-------------------------------------------------------------------|--------------------------|--------------------------------------------------------|
| Voltage<br>ranges<br>Operating power<br>consumption |                                                                   | Voltage<br>ranges        | AC/DC 85~265V                                          |
|                                                     |                                                                   | Power<br>consumpti<br>on | <5VA                                                   |
|                                                     | Accuracy Cla                                                      | SS                       | 0.5 class                                              |
|                                                     |                                                                   | Rating                   | AC 5A(0.02A-6A)                                        |
| Turnentet                                           | Electric                                                          | power                    |                                                        |
| Importat                                            | current                                                           | consumpti                | <0.2VA/Phase                                           |
| 101                                                 |                                                                   | on                       |                                                        |
|                                                     | Switchi                                                           | ng input                 | Dry contact input, optically isolated                  |
|                                                     | Switching output                                                  |                          | Relay output; alarm can be set, default remote control |
| Output                                              | Analogu                                                           | e outputs                | 0~20mA/ $0~5$ V (Can be set arbitrarily)               |
| Output                                              | Digital communication interface                                   |                          | RS485/Modbus-RTU                                       |
|                                                     | Electrostatic Discharge                                           |                          | GB/T 17626.2-2006: Test level 4, test voltage 8kV      |
|                                                     | RF electromagnetic<br>field immunity test<br>Fast Transient Pulse |                          | GB/T 17626.3-2006: 试验等级 3 级,试验场强                       |
|                                                     |                                                                   |                          | 10V/m                                                  |
|                                                     |                                                                   |                          | GB/T 17626.4-2008: Test class 2, current voltage       |
| EMC                                                 | Swarr                                                             | n Test                   | 1kV, other 500V                                        |
| Electro<br>magneti                                  | Electro Surge (shock) immun<br>magneti test                       |                          | GB/T 17626.5-2008: Test level 4, test voltage 4kV      |
| с                                                   | Conducted Nuisance                                                |                          | CD/T 17626 6 2008 Test along 2 test field strength     |
| Compati                                             | Immunity Test for RF                                              |                          | 10V/m                                                  |
| bility                                              | Field Induction                                                   |                          | 10 V/III                                               |
| Testing                                             | Immunity tests for                                                |                          |                                                        |
| voltage dips, short-term                            |                                                                   | s, short-term            | GB/T 17626.11-2008: Passed current and voltage test    |
|                                                     | interruptions and voltage variations                              |                          | error                                                  |
|                                                     |                                                                   |                          |                                                        |
| Oscillatory wave<br>immunity test                   |                                                                   | ory wave                 | GB/T 17626.12-1998: Class B ITE test. pass             |
|                                                     |                                                                   | nity test                |                                                        |

# Antin<sup>®</sup>安廷电力

#### 2.2 Wiring Diagram

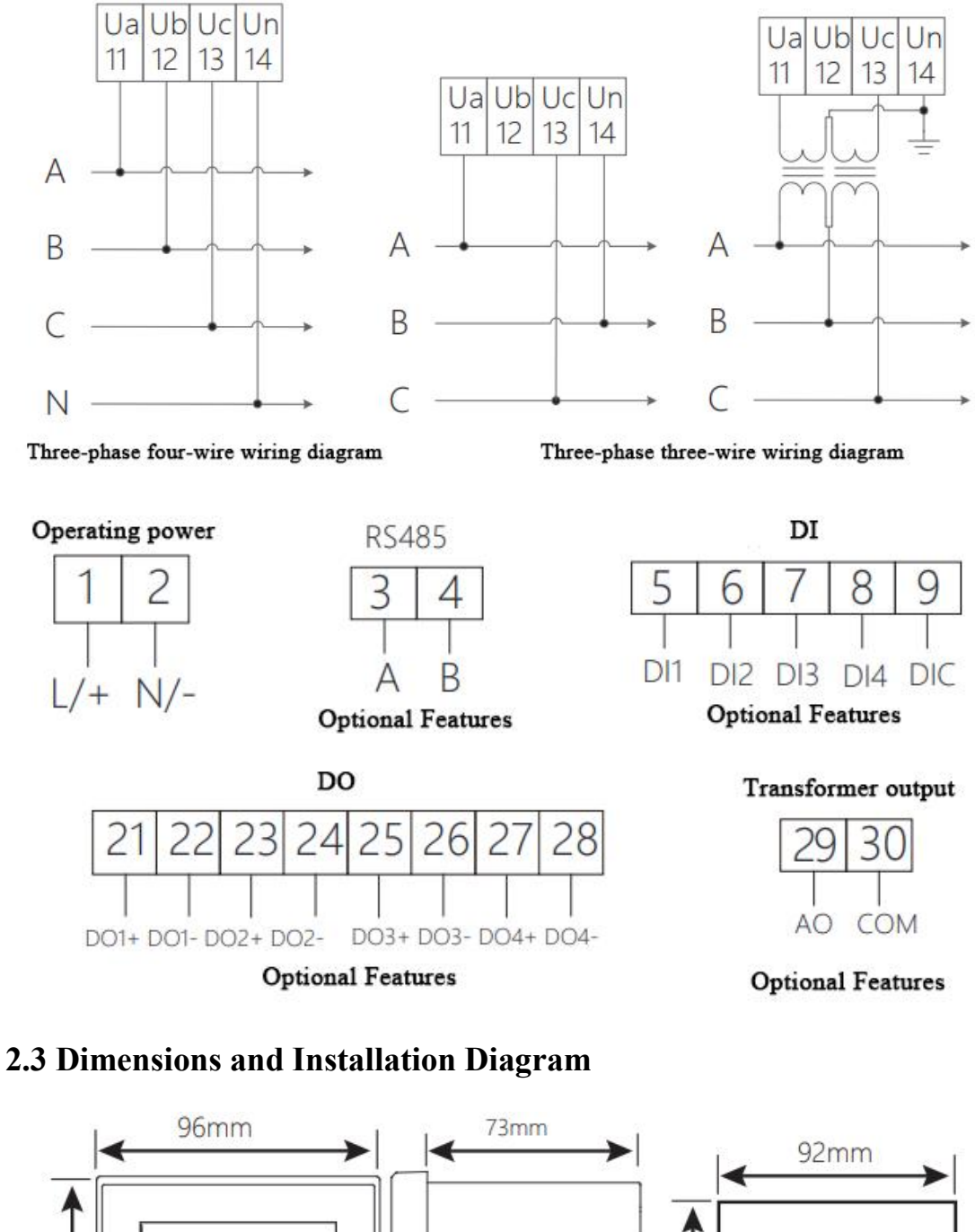

 Image: Service of the size
 92mm

 Image: Service of the size
 92mm

 Image: Service of the size
 92mm

 Image: Service of the size
 92mm

 Image: Service of the size
 92mm

 Image: Service of the size
 92mm

 Image: Service of the size
 92mm

 Image: Service of the size
 92mm

 Image: Service of the size
 92mm

 Image: Service of the size
 92mm

 Image: Service of the size
 92mm

### **Chapter 3 Operating Instructions**

### 3.1 Key Description

|    | Bs key:Returns to the previous menu level. It is used as a shift key to move the blinking bit during parameter setting, if it is in the last level menu. |
|----|----------------------------------------------------------------------------------------------------|
| Bs |                                                                                                    |
|    | Up key:View the previous screen display of the power, when setting up, select                                                                            |
|    | the previous option of the same level menu or type in the value when the value                                                                           |
| Up | is incremented.                                                                                                    |
|    | Dn key:View the next screen display of the power, setup, select the next option                                                                          |
|    | in the same level menu or type in the value of the value decreases.                                                                                      |
| Dn |                                                                                                    |
|    | St key: enter the next level menu. In the parameter setting, if in the last level                                                                        |
|    | menu, it will be "save and return to the previous level menu"; when the current                                                                          |
| St | menu is the password input menu, it will judge whether the password is                                                                                   |
|    | correct or not, if it is correct, it will enter the next level menu, otherwise, it                                                                       |
|    | will return to the previous level menuOtherwise, it returns to the previous                                                                              |
|    | menu.                                                                                                    |

#### 3.2 Launch screen

| ***       ab       8.8.8.8.8.8.8.8.8.8.8.8.8.8.8.8.8.8.8. | The startup interface displays all segment codes on the full screen,<br>and the interface stays for 1s, which is used to detect whether the<br>digital tube can display normally.         |
|-----------------------------------------------------------|----------------------------------------------------------------------------------------------------|
| 5.000 ·<br>5.000 ·<br>1. 5.000 ·<br>ELEc - ,              | After the startup interface completes the self-test, it enters the<br>three-phase current display interface and acts as the main interface to<br>display the instrument power parameters. |

#### **3.3 Battery Level Enquiry**

#### 3.3.1 Power parameter query

| +#           | 5.000 · | By default, the real-time three-phase current is displayed. |
|--------------|---------|-------------------------------------------------------------|
| ₹ <b>ø</b> b | 5.000 · |                                                             |
|              | 5.000 · |                                                             |
|              | ELEc-1  |                                                             |

#### 3.3.2 Other parameter enquiry (optional function)

| +a<br>b<br>                                                                                                    | 5.000 ·<br>5.000 ·<br>5.000 ·<br>ELE <sub>E</sub> -, | Instruments with the open-in open-out quantity function display<br>DIDO below any parameter screen, as shown on the left.         |
|----------------------------------------------------------------------------------------------------|------------------------------------------------------|----------------------------------------------------------------------------------------------------|
| Diado de la companya de la companya | 5.000 ·<br>5.000 ·<br>5.000 ·                        | Under any parameter interface, the left figure shows open in,<br>indicating that the current 4-channel open in quantity is valid. |
|                                                                                                    | 5.000 *<br>5.000 *<br>5.000 *                        | Under any parameter interface, the left figure shows open out, indicating that the current 4-channel open out is valid.           |

#### 3.4 Parameter setting

Under the initial display interface, press "St" key continuously and "Dn" key continuously to find the menu item of user setting, as shown in the following figure, press "St" key to enter the user password input interface to complete the password input, increase or decrease the number through "Up" key and "Dn" key, and shift the number blinking through "Bs" key. The initial factory password is "0001", which is the same as the initial password of the factory. The initial factory password is "0001".

# Antin<sup>®</sup>安廷电力

| 1111     | ñ.<br>uSEr                            | In the initial interface, press the "St" key, and then press the "Dn"<br>key continuously to find the menu item of User Setting, as shown in<br>the figure on the left.                                            |
|----------|---------------------------------------|----------------------------------------------------------------------------------------------------|
| Teatra   | ñu-u5Er                               |                                                                                                    |
| h+++++;3 | ñ.<br>u 5 E r<br>0000<br>ñu - u 5 E r | Press "St" key, the password input interface will be displayed, as<br>shown in the left figure, enter the correct setup parameter to enter the<br>setup parameter interface, the factory initial password is 0001. |

#### 3.4.1 Power parameter setting

|          | Enter the user parameter setting interface, press the "Dn" key to find                                                                                                    |
|----------|----------------------------------------------------------------------------------------------------|
| 10       | the power parameter setting menu item interface, as shown in the left                                                                                                    |
| -        | figure.                                                                                                    |
| 1        |                                                                                                    |
| E.       |                                                                                                    |
| חודיזבט  |                                                                                                    |
|          | Press the "St" key to display the electrical parameter setting option                                                                                                    |
| 10       | interface, use the "Up" and "Dn" keys to find the CT ratio setting                                                                                                    |
| ₹ cŁ     | menu item, as shown in the left figure.                                                                                                    |
| 1        |                                                                                                    |
| 15Ec-10  |                                                                                                    |
|          |                                                                                                    |
|          | Press the "St" key to display the CT ratio parameter setting interface,                                                                                                    |
|          | as shown in the left figure, through the digital increase and decrease                                                                                                    |
| 1 CC     | key and "Bs" shift key to set the desired CT ratio value (setting                                                                                                    |
|          | value: 1-5000).                                                                                                    |
| uSEr-in  |                                                                                                    |
|          | Durge the UStill here to note the charter of the state of the state of |
| 10       | riess the St key to return to the electrical parameter setting options                                                                                                    |
| 1 6      | acting many items as shown in the figure on the left                                                                                                    |
| E LINE   | setting menu items, as snown in the figure on the feft.                                                                                                    |
| <u>₹</u> |                                                                                                    |
| uSEr-in  |                                                                                                    |
|          |                                                                                                    |

| hund  | in<br>LinE<br><mark>3P4L</mark><br>uSEction | Press the "St" key to display the line system parameter setting<br>interface, and use the "Up" and "Dn" keys to set the desired line<br>system value (setting options: 3P4L, 3P3L).                |
|-------|---------------------------------------------|----------------------------------------------------------------------------------------------------|
|       | 10                                          | After setting, press "St" to confirm the setting, press "Bs"<br>continuously to select "y" blinking, and press "St" to confirm the<br>saving parameters. Press "Bs" key continuously to select "y" |
| ***** | yn<br>uSEr-in                               | blinking, and press "St" key to confirm the saving parameters, as shown in the left figure.                                                                                                    |

#### 3.4.2 Communication parameter setting

| <br>coññ<br>uSEr-coñ                 | Enter the user parameter setting interface, press the "Dn" key to find<br>the communication parameter setting menu item interface, as shown<br>in the left figure.                                                                                                    |
|--------------------------------------|----------------------------------------------------------------------------------------------------|
| <br>coññ<br>Rddr<br>uSEr-coñ         | Press the "St" key to display the communication parameter option<br>interface, use the "Up" and "Dn" keys to find the communication<br>address setting menu item, as shown in the left figure.                                                                                                    |
| <br>coññ<br>Rddr<br>DD 1<br>uSEr-coñ | Press the "St" key to display the communication address setting<br>interface, as shown in the left figure, use the "Up" and "Dn" keys to<br>set the desired communication address value (setting value: 1-253).<br>Set the desired communication address value (setting value:1-253)<br>by "Up" and "Dn" keys. |

# <mark>▲ntin<sup>®</sup>安廷电力</mark>

|           | ~ ~         | Press the "St" key to return to the communication parameter option     |
|-----------|-------------|------------------------------------------------------------------------|
|           | CONN        | interface, use the "Up" and "Dn" keys to find the communication        |
| -         | LD.J        | baud rate menu item, as shown in the left figure.                      |
| Ŧ         | onuo        |                                                                        |
| Ŧ         |             |                                                                        |
| "Lout N   | <b>FF</b> - |                                                                        |
|           | ngel-cou    |                                                                        |
|           |             |                                                                        |
|           |             | Press the "St" key to display the baud rate setting interface, use the |
|           | CONN        | "Up" and "Dn" keys to set the desired communication baud rate          |
| -         | bBud        | (setting options: 4800/9600/19200). 19200).                            |
| Ŧ         | 0500        |                                                                        |
| Ŧ         | 3200        |                                                                        |
| 1000 3    | uSEc-coñ    |                                                                        |
|           |             |                                                                        |
|           |             | Press the "St" key to return to the communication parameter option     |
|           | C 0 0 0     | interface and use the "Un" and "Dn" keys to find the communication     |
|           |             | varification setting many item as shown in the left from               |
| Ŧ         | dXEX        | verification setting menu item, as snown in the left figure.           |
| Ŧ         |             |                                                                        |
| Ents      |             |                                                                        |
|           | ubtr-con    |                                                                        |
|           |             |                                                                        |
|           |             | Press "St" key to display the parity parameter setting interface, as   |
|           | CONN        | shown in the left figure, set the required parity bit by "Up" and "Dn" |
| -         | 4828        | keys (setting value: no/even/ odd). odd)                               |
| Ŧ         | unen.       |                                                                        |
| 7         | 00          |                                                                        |
| Lengt Sk  | uSEc-coñ    |                                                                        |
|           |             |                                                                        |
|           |             | After setting, press "St" to confirm the setting, press "Bs"           |
|           | conn        | continuously to select "v" blinking and press "St" to confirm the      |
|           |             | saving parameters. Press the "Be" key continuously to select "y"       |
| Ŧ         | 26.70       | blinking and prove the "St" log to confirm the service research        |
| E         | 40          | offinking, and press the St Key to confirm the saving parameters, as   |
| *Lood St. |             | snown in the left figure.                                              |
|           | חסס-יזלט    |                                                                        |
|           |             |                                                                        |

#### 3.4.3 Display valid bit setting

| Point          | Enter the user setting interface, press the "Dn" key, and find the valid<br>bit parameter menu item interface, as shown in the left figure.                                                             |
|----------------|----------------------------------------------------------------------------------------------------|
| uSEr-Pot       |                                                                                                    |
| Point<br>I u   | Press the "St" key to display the effective bit parameter option<br>interface, pass the "Up" and "Dn" keys to find the voltage effective<br>bit menu item, as shown in the left figure.                 |
| uSEr-Pot       |                                                                                                    |
| Point          | Press the "St" key to display the effective bit parameter setting<br>interface, as shown in the left figure, use the "Up" and "Dn" keys to<br>set the desired effective bit value (setting value: 0-3). |
| uSEr-Pot       |                                                                                                    |
| Point<br>F     | After setting, press "St" to confirm the setting, press "Bs"<br>continuously to select "y" blinking, and press "St" to confirm the<br>saving parameters. Press the "Bs" key continuously to select "y"  |
| yn<br>uSEr-Pot | blinking, and press the "St" key to confirm the saving parameters, as shown in the left figure.                                                                                                    |

#### 3.4.4 User Password Setting

| 532      | Enter the user setup interface, press the "Dn" key to find<br>the system parameter setup menu item interface, as shown |
|----------|----------------------------------------------------------------------------------------------------|
| JSEr-595 | in the left figure.                                                                                                    |

| 542<br>1029<br>1029             | Press the "St" key to display the system parameter setting interface,<br>use the "Up" and "Dn" keys to find the user password menu item, as<br>shown in the left figure.                           |
|---------------------------------|----------------------------------------------------------------------------------------------------|
| <u>u5tr-535</u>                 |                                                                                                    |
| 595<br>uP5d<br>0001<br>user-595 | Press the "St" key to display the user password setting interface, use<br>the "Up" and "Dn" keys to set the desired new user password, as<br>shown in the left figure.                             |
| 595                             | After setting, press "St" to confirm the setting, press "Bs"<br>continuously to select "y" blinking, and press "St" to confirm the<br>saving parameters. Press "Bs" key continuously to select "y" |
| <u><u>y</u>n<br/></u>           | blinking, and press "St" key to confirm the saving parameters, as shown in the left figure.                                                                                                    |

\_\_\_\_

### 3.4.5 Parameter setting for open volume

| do                | Enter the interface of user setting parameter, press the "Dn" key to<br>find the menu item interface of setting parameter of open quantity, as<br>shown in the left figure.                                                                                                    |
|-------------------|----------------------------------------------------------------------------------------------------|
| do<br>hch         | Press the "St" key to display the open volume setting options<br>interface, through the "Up" and "Dn" keys, to find the upper limit of<br>the return parameter setting menu items, as shown in the figure on<br>the left.                                                                                                    |
| do<br>hch<br>0.90 | Press "St" key to display the upper limit differential parameter<br>setting interface, through the "Up" and "Dn" keys, set the upper limit<br>differential value (the default is 0.9: that is, the action value is 0.9<br>times of the setting value), as shown in the left figure. 0.9 times of<br>the set value), as shown in the left figure. |

| do<br>hcL         | Press the "St" key to return to the open volume setting options<br>interface, through the "Up" and "Dn" keys, to find the lower limit<br>return parameter setting menu items, as shown in the figure on the<br>left.                                                                                                    |
|-------------------|----------------------------------------------------------------------------------------------------|
| do<br>hcL<br>l 10 | Press "St" key to display the lower limit return parameter setting<br>interface, through the "Up" and "Dn" keys, set the lower limit return<br>value (the default is 1.1: that is, the action value is 1.1 times of the<br>setting value), as shown in the left figure. (default is 1.1: i.e. the<br>action value is 1.1 times of the setting value), as shown in the left<br>figure. |
| do<br>do          | Press the "St" key to return to the output setting options screen, and<br>use the "Up" and "Dn" keys to find the DO1 output setting menu<br>item, as shown in the left figure.                                                                                                    |
| do<br>chn l       | Press the "St" key to display the DO1 output parameter setting<br>interface, the default is DO1 output parameter channel selection<br>menu item, as shown in the left figure.                                                                                                    |
| do<br>chn l<br>no | Press the "St" key to display the DO1 parameter channel setting<br>interface, use the "Up" and "Dn" keys to set the desired channel<br>parameter (setting value: IH/IL, etc. is optional; no is remote control<br>output). no is remote control output).                                                                                                    |
| do<br>r 82 1      | Press the "St" key to return to the DO1 output parameter setting<br>interface, through the "Up" and "Dn" keys, find the DO1 parameter<br>multiplier setting menu item, as shown in the left figure.                                                                                                    |

| do<br>r 81 1<br>1    | Press the "St" key to display the multiplier setting option interface,<br>use the "Up" and "Dn" keys to set the DO1 parameter multiplier<br>(setting value: 1, K (i.e., the actual value = setting value x 1000),<br>default is 1). x1000), default is 1).              |
|----------------------|----------------------------------------------------------------------------------------------------|
| do<br>dEL I          | Press the "St" key to return to the DO1 output parameter setting<br>interface, and use the "Up" and "Dn" keys to find the DO1 parameter<br>setting menu item, as shown in the left figure.                                                                              |
| do<br>dEL 1<br>5.000 | Press the "St" key to display the parameter setting option interface,<br>use the "Up" and "Dn" keys to set the parameters of DO1 channel<br>(Setting value: change based on the default parameter value, such as<br>The upper limit value of current is 5A by default). |

\*Note: The power parameters corresponding to the open quantity output and the transformer output are all quadratic values, i.e. the current range is 0-5A.

#### 3.5 Cautionary note

- Do not touch the terminals under the energised state or it will cause electric shock.
- Do not allow foreign objects such as liquids, combustibles, metals, etc. to penetrate into the product. Failure to do so may result in abnormal heat or smoke.
- Do not perform work (connection, disassembly, etc.) while the product is energised. Failure to do so may result in electric shock.
- Access voltage signals greater than 400V need to be accessed via PT, otherwise it may cause equipment malfunction.
- Please take safety measures (set fuses) on the outside of the product so that the safety of the whole system can be guaranteed in case of malfunction of the product or abnormalities due to external causes.
- Connect the wires and terminals correctly by referring to the wiring diagram. Poor contact can also cause abnormal heating or malfunction of the equipment.

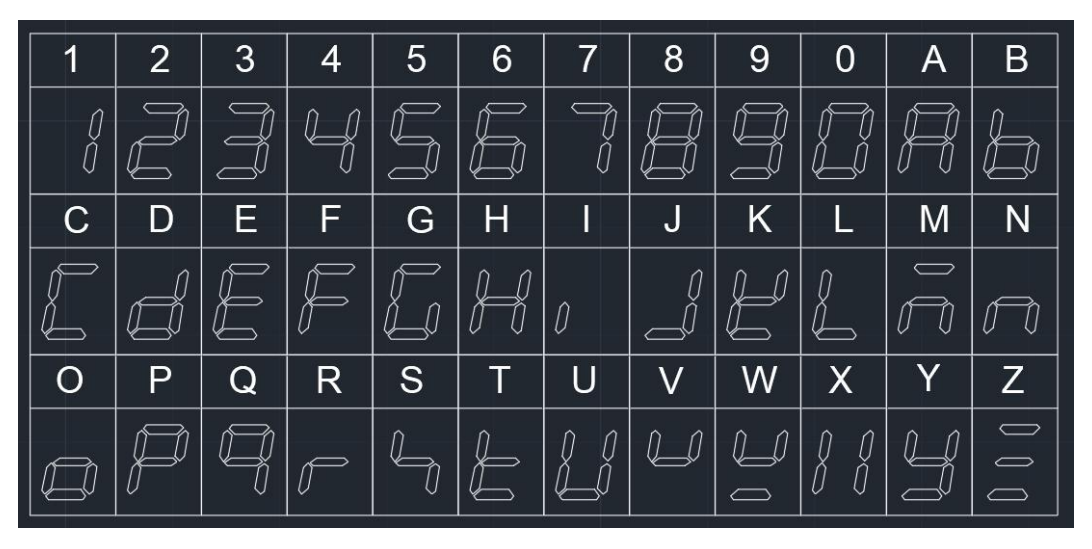

### After-sales service

1. If the user does not understand the description in the manual during installation and commissioning, please contact the aftersales team.

2. The company's technology is ready to answer product-related questions.

3. The problems arising in the use of the product will be replied within one working day.

4. Our company has a one-year free warranty for the above products from the date of sale.

Technical descriptions are subject to change without notice

Hangzhou Antin Power Technology Co., Ltd.

R&D headquarters: 8th floor, Lufang Science and Technology Innovation

Building, Xihu District, Hangzhou City, Zhejiang Province

Intelligent manufacturing base: 4th Floor, Building 3, Block C, Qinglan

Science and Technology Innovation Park, Xihu District, Hangzhou City,

Zhejiang Province

Email: sales@china-antin.com

Website: http://www.china-antin.com